## Guida per l'iscrizione all'avviso di ricognizione 38° Ciclo (SAMOTHRACE) Dottorati di Ricerca

- Login su Esse3 al link: <u>https://unime.esse3.cineca.it/Home.do</u>
  - Selezionare Menu in alto a destra
  - Eseguire il Login con le proprie credenziali Esse3
    - Cliccare su Menu Segreteria
      ↓↓
    - Selezionare Concorsi di Ammissione
      ↓
    - Scegliere il concorso a cui ci si era iscritti in precedenza
      ↓
    - Si aprirà la pagina Riepilogo Iscrizione Concorso ⇒ cliccare in basso a destra sul tasto blu Modifica titoli di valutazione
      ↓
    - Si accederà alla sezione Gestione titoli e documenti per la valutazione ⇒ caricare la Domanda partecipazione Avviso di ricognizione 38° ciclo (SAMOTHRACE) (linkin procedura) e uno o più Progetti di Ricerca